261. Allow users to login to the portal and view and download submitted inspection reports on their businesses

Response: Users can login to the portal and view and download submitted inspection reports on their businesses

http://www.mpenagarpalika.gov.in/

1.Open the url. Follow the Path Citizen service->Service on Request->Status Check and payment

| C                 | ई-नग<br>e-Na                                                                                                    | र पालि<br>gar P | ोका, मध्य प्रदेश<br>Palika, Gover | ा शासन<br>nment of                      | Madhya                                                                                                    | Prades                                   | h                            |                     | िंदी / English<br>Help Lines<br>1 June, 2016 |
|-------------------|----------------------------------------------------------------------------------------------------|-----------------|-----------------------------------|-----------------------------------------|----------------------------------------------------------------------------------------------------|------------------------------------------|------------------------------|---------------------|----------------------------------------------|
| Home              | Busines                                                                                                    | ses             | Citizen Services                  | Tourists                                | Grievance                                                                                                  | Cities                                   | Login                        |                     |                                              |
| Citizon           | Sonicos - Si                                                                                                    |                 | Overview                          |                                         |                                                                                                    |                                          |                              |                     |                                              |
| Cluzen bervices > |                                                                                                    | avices          | Birth Certificate                 | Þ                                       |                                                                                                    |                                          |                              |                     | 0.1111                                       |
|                   | Tour O                                                                                                    |                 | Death Certificate                 | Þ                                       |                                                                                                    |                                          |                              |                     | Quick Links                                  |
| ſ                 | Tree Cu                                                                                                    | itting          | Fire Brigade                      | Þ                                       |                                                                                                    |                                          |                              |                     | Death Registration                           |
|                   | Appro                                                                                                    | val / "         | Marriage Registratio              | n 🕨                                     |                                                                                                    |                                          |                              |                     | Marriage Registration                        |
|                   | Click here t                                                                                                    | <u>o appl</u>   | User Charges                      | Charges                                 |                                                                                                    | more »                                   |                              |                     |                                              |
|                   | Click here to dow<br>Services on Request  Request for Litter & Debris Collection(Paid Service)  Trc  Request for Ambuilance(Free Service) |                 |                                   |                                         |                                                                                                    |                                          |                              |                     |                                              |
|                   |                                                                                                    |                 |                                   | Tre                                     | Request for Ambulance(Free Service) Request for Evidence Certificate for Insurance Claims(Paid Important L |                                          |                              |                     |                                              |
|                   | Request for Evide<br>Service)                                                                                                    | vidence Cerl    | ificate for Insurance Claims(Paid | Important Links<br>Madhya Pradesh Urban |                                                                                                    |                                          |                              |                     |                                              |
|                   |                                                                                                    |                 |                                   |                                         | Request for Fire Extinguishing Services(Paid Service) Pepartment NOC issu Right To Infr                    | development and Enviroment<br>Department |                              |                     |                                              |
|                   |                                                                                                    |                 | Permis                            | ssion/NOC issu                          | Request for F                                                                                              | uneral Van(H                             | learse)(Free Service)        |                     | Right To Information(RTI)                    |
|                   |                                                                                                    |                 |                                   | Approve                                 | Request for N                                                                                              | lobile Toilet(f                          | Free Service)                |                     | ) I                                          |
|                   |                                                                                                    |                 |                                   |                                         | Request for S                                                                                              | eptic Tank C                             | leaning(Paid Service)        | Click in the Status | Click in the Status check and                |
|                   |                                                                                                    | ment            | Inspectie                         | on by tree offic                        | by tree offic                                                                                              | Payment.                                 |                              |                     |                                              |
|                   | officer delegated by Request for Tree Cutting(Paid Service)                                                                               | Paid Service)   |                                   | H                                       |                                                                                                    |                                          |                              |                     |                                              |
|                   |                                                                                                    | De              |                                   | Request for W                           | /ater Tanker(                                                                                              |                                          |                              |                     |                                              |
|                   |                                                                                                    |                 |                                   | Ť                                       | Status Check                                                                                               | ar <mark>h</mark> Paymer                 | nt (all Services on Request) |                     |                                              |
|                   |                                                                                                    |                 | Submission of                     | Application i                           | Tree Cutting                                                                                               |                                          |                              | _                   |                                              |
| ious?Navig        | gationTarget=r                                                                                                    | navurl://0      | cde13eec641cde8100                | 8672200a3b957                           | Download Tre                                                                                               | e Cutting NO                             | C                            |                     |                                              |

| 2. LITEL THE ADDITATION NUMBER & CITCLIN THE DEL STATU | 2. | 2. Ent | er the | Application | Number | & | Click in the | e Get Stati | JS. |
|--------------------------------------------------------|----|--------|--------|-------------|--------|---|--------------|-------------|-----|
|--------------------------------------------------------|----|--------|--------|-------------|--------|---|--------------|-------------|-----|

| ई-नगर पालिका, मध्य प्रदेश शासन<br>e-Nagar Palika, Government of Madhya Pradesh                                                | हिंदी / English<br>Help Lines<br>1 June, 2016                                                                                                    |
|----------------------------------------------------------------------------------------------------|----------------------------------------------------------------------------------------------------|
| Home         Businesses         Citizen Services         Tourists         Grievance         Cities         Login              |                                                                                                    |
| Cilizen Services > Services on Request > Status Check and Payment (all Services on Request)                                   | Ouist Liste                                                                                                    |
| I.Enter the transation Id       Fields Marked with * are Mandatory Fields       Application number *       :       B000001857 | Birth Registration<br>Death Registration<br>Marriage Registration<br>more »                                                                                                    |
| 2.Click in the Get Status                                                                                                    | Important Links         Madhya Pradesh Urban         development and Enviroment         Department         Right To Information(RTI)         E-Tendering         Simhasth Kumbh Mahaparva         Indian Railways         Air India         Madhya Pradesh Police |
|                                                                                                    | more »                                                                                                    |

3. Click in the "download the Inspection Report"

| e Businesses        | Citizen Services Touris                  | ts Grievance                   | Cities     | agin                                                             |
|---------------------|------------------------------------------|--------------------------------|------------|------------------------------------------------------------------|
| n Services > Servic | ces on Request > Status Check and        | Payment (all Services          | on Request |                                                                  |
|                     |                                          | Application S                  | štatus     | Quick Links                                                      |
|                     |                                          |                                |            | Birth Registration                                               |
|                     |                                          |                                |            | Death Registration                                               |
|                     |                                          |                                |            | Marriage Registration                                            |
|                     | m                                        |                                |            |                                                                  |
|                     | 7                                        |                                |            |                                                                  |
|                     | Application Status:                      | D.                             |            |                                                                  |
|                     | Date of Application                      |                                |            |                                                                  |
|                     | Date of Service 30.06.2016               |                                |            | Important Links                                                  |
|                     | Please Note that Y<br>1.00 Rupees for th | ou have to Pay<br>is Service . |            | Madhya Pradesh Urban<br>development and Enviroment<br>Department |
|                     | -                                        |                                |            | Right To Information(RTI)                                        |
| For Payment         |                                          |                                |            | E-Tendering                                                      |
| pland the I         | action Bonart                            | Back                           |            | Simhasth Kumbh Mahaparva                                         |
| nioad the insp      | рестой керогт                            | Dack                           |            | Indian Railways                                                  |
|                     |                                          | _                              |            | Air India                                                        |
|                     |                                          |                                |            | Madhya Pradesh Police                                            |

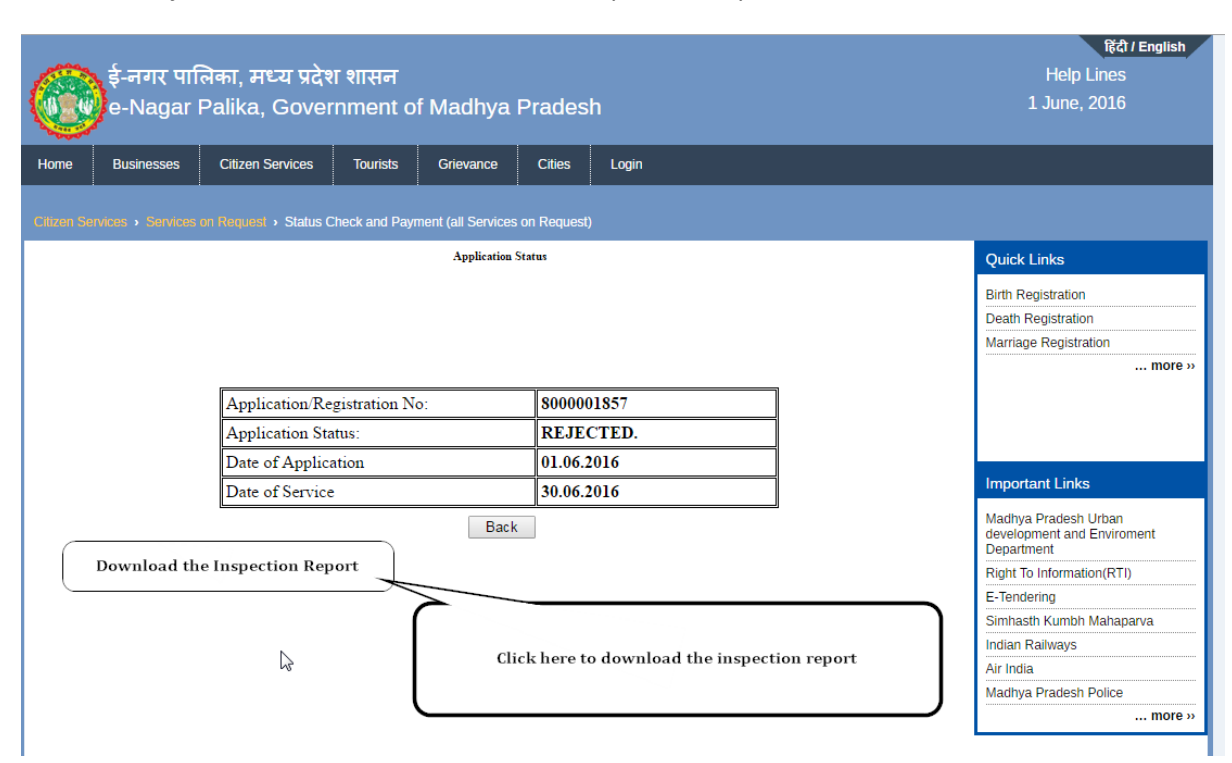

## In case of Rejection also the user can view the Inspection Report